## Prezados(as) Colegas

Está disponível no www.sistemas.furg.br os resultados do processo de Avaliação Docente pelo Discente - ADD, de 2021.

Para acessar essas informações, após fazer o login no sistema clique na aba "Avaliação do Docente/Turmas"

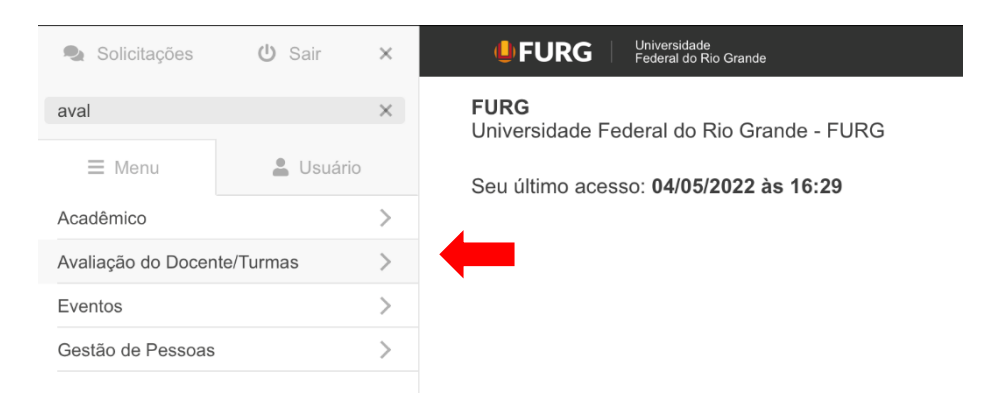

Depois clique na aba "Avaliação do Docente p/ Discente". Aparecerá 4 opções: "Comentários", "Questões", "Resultados", "Resultados Docente".

| Solicitações                    | <b>ப்</b> Sair | ×        | Universidade<br>Federal do Rio Grande                    |
|---------------------------------|----------------|----------|----------------------------------------------------------|
| aval                            |                | $\times$ | <b>FURG</b><br>Universidade Federal do Rio Grande - FURG |
| ∃ Menu                          | 💄 Usuário      | D        | Seu último acesso: 04/05/2022 às 16:29                   |
| Acadêmico                       |                |          |                                                          |
| Avaliação do Docente/Turmas     |                |          |                                                          |
| Avaliação das Turmas            |                |          |                                                          |
| Avaliação do Docente p/Discente |                | $\sim$   | <b></b>                                                  |
| Comentários                     |                |          |                                                          |
| Questões                        |                |          |                                                          |
| Resultados                      |                |          |                                                          |
| Resultados Doc                  | ente           |          |                                                          |

Na opção "**Comentários**" aparecerá o que os estudantes escreveram de comentários na sua avaliação. Essa possibilidade era facultativa aos estudantes, então é possível que nem todos os estudantes que fizeram o preenchimento dos seus formulários tenham feito comentários. Para visualizar os comentários feitos, basta clicar em comentários, depois escolher o ano de 2021 e por fim clicar em filtrar.

| Solicitações                    | ப் Sair  | ×        | Universidade<br>Federal do Rio Grande |
|---------------------------------|----------|----------|---------------------------------------|
| aval                            |          | $\times$ | ☆ Comentários                         |
| ≡ Menu                          | 🛔 Usuári | 0        | Ano 2021 🗘                            |
| Acadêmico                       |          | >        |                                       |
| Avaliação do Docente/Turmas     |          |          | Flitrar                               |
| Avaliação das Turmas            |          |          | Selecione um ano.                     |
| Avaliação do Docente p/Discente |          |          |                                       |
| Comentários                     |          |          |                                       |
| Questões                        |          |          |                                       |
| Resultados                      |          |          |                                       |
| Resultados Docer                | nte      |          |                                       |

Na opção "Questões" aparecerá o enunciado de cada questão dos formulários. Os enunciados são diferentes dependendo do nível (graduação, especialização ou mestrado/doutorado) e modalidade (presencial ou EAD) do curso do estudante. O número de questões para cada tipo de curso não é igual. Para visualizar basta clicar na opção "Questões" e selecionar o ano de 2021 na janela "início de vigência', e o tipo de curso desejado, em termos de modalidade e nível.

| 🔹 Solicitações 😃 Sair           | ×      |       | <b>O</b> FU      | RG∣¦   | Mitvenifacio<br>Hederal do Ro Grande                                                                                                    |                                                      |                    |
|---------------------------------|--------|-------|------------------|--------|----------------------------------------------------------------------------------------------------|------------------------------------------------------|--------------------|
| aval                            | ×      | ☆     | Questõ           | es     |                                                                                                    | (P                                                   | erfil: Professor)  |
| 🗏 Menu 🔒 Usuário                |        | Inici | io de vigê       | ncia   | \$                                                                                                    |                                                      |                    |
| Acadêmico                       | >      | Tipo  | da Ques          | tão    | 4                                                                                                    |                                                      |                    |
| Avaliação do Docente/Turmas     | $\sim$ | Que   | istão            |        |                                                                                                    |                                                      |                    |
| Avaliação das Turmas            | >      |       |                  |        |                                                                                                    |                                                      |                    |
| Avaliação do Docente p/Discente | $\sim$ | Mod   | dalidade d<br>so | •      | Presencial 🗆 EAD                                                                                                    |                                                      |                    |
| Comentários                     |        | Nive  | eis              |        | Graduação 🗌 Especialização 🗌 Mestrado/Doutorado                                                                                                    |                                                      |                    |
| Questões                        |        |       | Filtrar          | Limpar |                                                                                                    |                                                      |                    |
| Resultados                      |        | ⊞     |                  |        |                                                                                                    |                                                      |                    |
| Resultados Docente              |        |       | Тіро             | Início | Questão                                                                                                    | Niveis                                               | Modalidade         |
| Eventos                         | >      |       | 1                | 2021   | Você teve acesso ao plano de ensino da disciplina? Caso NÃO, deixe em branco. Caso SIM, atribua uma nota<br>para a seguinte questão: O docente implementa o plano de ensino da disciplina: ementa: conteúdo a ser | Especialização ,<br>Graduação,                       | EAD,<br>Presencial |
| Gestão de Pessoas               | >      |       |                  |        | desenvolvido; objetivos da disciplina; metodos de ensino (atividades discentes e docentes); bibliografia<br>(indicação de fontes de consulta ou estudo); sistema e instrumento de avaliação de aprendizagem.      | Mestrado/Doutorado                                   |                    |
|                                 |        |       | 2                | 2021   | O docente organiza o material e usa linguagem adequada de forma a despertar o interesse pela disciplina para<br>atender o ensino não presencial                                                                   | Especialização ,<br>Graduação,<br>Mestrado/Doutorado | Presencial         |
|                                 |        |       | 2                | 2021   | O docente organiza as aulas no Ambiente Virtual de Aprendizagem (AVA) de modo a torná-las atraentes e<br>utiliza materiais digitais com linguagem compreensível para os discentes.                                | Especialização ,<br>Graduação                        | EAD                |
|                                 |        |       | 3                | 2021   | O docente demonstra conhecimento e atualização dos conteúdos da disciplina                                                                                                    | Especialização ,<br>Graduação,                       | EAD,<br>Presencial |

Na opção "Resultados" aparecerá as médias das notas de cada questão que os estudantes avaliaram para os docentes dos cursos /ou unidades acadêmicas. Para visualizar clique na opção "Resultados", depois selecione o ano de 2021, o nível e a modalidade de curso e a unidade acadêmica. Depois clique em filtrar.

| Solicitações 😃 Sair             | ×      | <b>U</b>                                                      |                 | idade<br>I do Rio Grande |                                                              |                             |                              |       |       |      |      |      |      |      |             |         |
|---------------------------------|--------|---------------------------------------------------------------|-----------------|--------------------------|--------------------------------------------------------------|-----------------------------|------------------------------|-------|-------|------|------|------|------|------|-------------|---------|
| aval                            | ×      | ☆ Res                                                         | ultados         |                          |                                                              |                             |                              |       |       |      |      |      |      | (Pe  | erfil: Prot | fessor) |
| E Menu                          |        | Ano                                                           | 2021            | 4                        |                                                              |                             |                              |       |       |      |      |      |      |      |             |         |
| Acadêmico                       | >      | Nivel                                                         |                 |                          |                                                              |                             |                              |       |       |      |      |      |      |      |             |         |
| Avaliação do Docente/Turmas     | $\sim$ | Tipo presença 🛛 Presencial 🗋 EAD                              |                 |                          |                                                              |                             |                              |       |       |      |      |      |      |      |             |         |
| Avaliação das Turmas            | >      | Unidade<br>académica ICB - Instituto de Ciências Biológicas 💠 |                 |                          |                                                              |                             |                              |       |       |      |      |      |      |      |             |         |
| Avaliação do Docente p/Discente | $\sim$ | Mostrar                                                       | r desvio padrão | 9                        |                                                              |                             |                              |       |       |      |      |      |      |      |             |         |
| Comentários                     |        | Filtrar                                                       | Limpar          |                          |                                                              |                             |                              |       |       |      |      |      |      |      |             |         |
| Questões                        |        | 2 🖽                                                           |                 |                          |                                                              |                             |                              |       |       |      |      |      |      |      |             |         |
| Resultados                      |        | Ano                                                           | Agrupamento     | Unidade                  | Curso                                                        | Quantidade<br>Questionários | Questionários<br>Respondidos | Valor | Geral | Q1   | Q2   | Q3   | Q4   | Q5   | Q6          | Q7      |
| Resultados Docente              |        | 202                                                           | 1 Curso         | ICB                      | Toxicologia Ambiental                                        | 715                         | 255                          | Média | 8.59  | 8.81 | 8.31 | 9.15 | 8.29 | 8.43 | 8.29        | 9.18    |
| Eventos                         | >      | 202                                                           | 1 Curso         | ICB                      | Ciências Biológicas -<br>Licenciatura                        | 2726                        | 795                          | Média | 8.86  | 9.23 | 8.52 | 9.23 | 8.68 | 8.86 | 8.52        | 9.36    |
| Gestão de Pessoas               | >      | 202                                                           | 1 Curso         | ICB                      | Ciências Biológicas -<br>Bacharelado                         | 2031                        | 622                          | Média | 8.91  | 9.01 | 8.76 | 9.29 | 8.73 | 8.81 | 8.75        | 9.6     |
|                                 |        | 202                                                           | 1 Curso         | ICB                      | Agroecologia - São<br>Lourenço do Sul                        | 1003                        | 219                          | Média | 9     | 9.04 | 8.77 | 9.2  | 9    | 9.01 | 8.76        | 9.36    |
|                                 |        | 202                                                           | 1 Curso         | ICB                      | Educação do Campo -<br>São Lourenço do Sul -<br>Licenciatura | 621                         | 133                          | Média | 9.4   | 9.53 | 9.4  | 9.51 | 9.29 | 9.35 | 9.36        | 9.49    |
|                                 |        | 202                                                           | 1 Unidade       | ICB                      |                                                              | 7096                        | 2024                         | Média | 8.89  | 9.1  | 8.65 | 9.25 | 8.71 | 8.83 | 8.64        | 9.41    |

Na opção "Resultados Docente" aparecerá os resultados das questões da sua avaliação. Para visualizar clique na opção "Resultados Docente", selecione a forma de visualização nas janelas "Resultados agrupados por" e o ano e depois clique em filtrar.

## Resultados Docente

| Resultados<br>agrupados por<br>Ano<br>Disciplina                                                                                                    | <ul> <li>✓</li> <li>✓</li></ul> | P |  |  |  |  |  |
|----------------------------------------------------------------------------------------------------|----------------------------------------------------------------------------------------------------|---|--|--|--|--|--|
| Mostrar desvio pad     Filtrar     Limp                                                                                                    | rão 🍘                                                                                                    |   |  |  |  |  |  |
| <ul> <li>Selecione pelo menos algum dos seguintes filtros:</li> <li>'Resultados agrupados por'</li> <li>'Ano'</li> <li>'Professor'</li> <li>'Disciplina'</li> </ul> |                                                                                                    |   |  |  |  |  |  |

Na janela "Resultados agrupados por" aparecerá as opções a seguir:

| le FURG                            | Universidade<br>Federal do Rio Grande     |   |   |
|------------------------------------|-------------------------------------------|---|---|
| ☆ Resultados D                     | ocente                                    |   |   |
| Resultados<br>agrupados por<br>Ano | / Disciplina Docente<br>Docente           | 0 |   |
| Disciplina                         | Docente Curso<br>Docente Disciplina Turma |   | 0 |
| Filtrar                            | ar                                        |   |   |

Na opção "Disciplina Docente" os resultados serão visualizados para cada uma das suas disciplinas ministradas no ano separadamente. Na opção "Docente" aparecerá a média geral de todas as suas avaliações. Na opção "Docente Curso" aparecerá a média das avaliações que os estudantes de cada curso fizeram de forma separada. Na opção "Docente Disciplina Turma" aparecerá as médias separadas por cada uma das turmas de uma disciplina. Na opção "Docente Disciplina Turma" aparecerá as médias de sua avaliação dos estudantes de cada curso que você ministrou em cada uma das turmas e disciplinas ministradas.

Lembramos que os seus resultados específicos estão acessíveis apenas para você, para a coordenação do seu curso e para a direção da sua unidade acadêmica. Qualquer dúvida ou sugestão fique à vontade para entrar em contato ou através do telefone (53)32336918 ou por e-mail (dai@furg.br).

O propósito dessa avaliação é instrumentalizar os docentes, coordenações de curso e direções das unidades acadêmicas no sentido de criar mecanismos que venham contribuir para a melhoria na relação professor–aluno e na práxis do processo de ensino-aprendizagem.

Atenciosamente

Luiz Eduardo Maia Nery

Diretor de Avaliação Institucional - DAI/PROPLAD